### Journey การใช้งาน E-Coaching

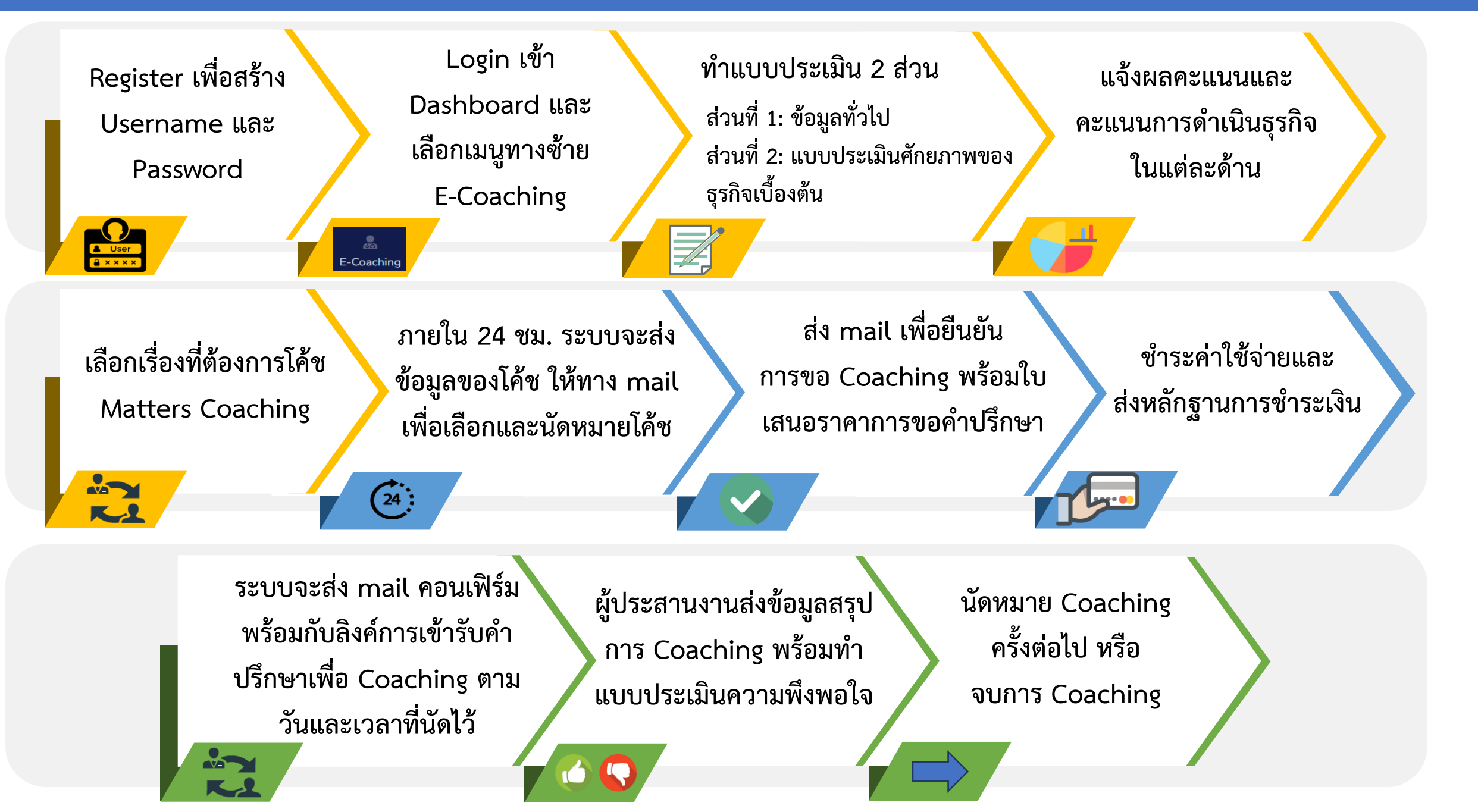

## ขั้นตอนการใช้งาน E-Coaching

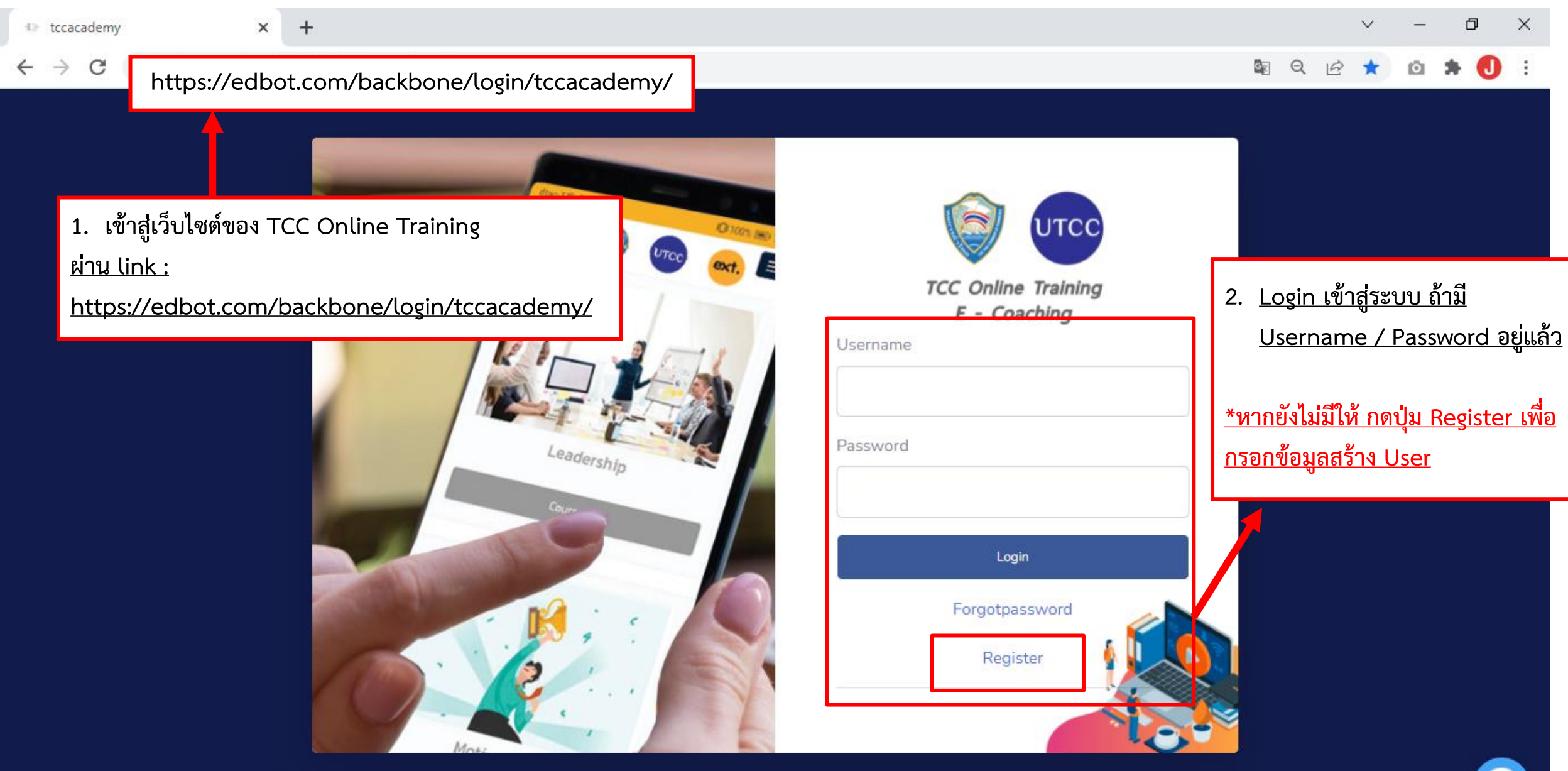

### <u>กรณียังไม่มี Username ให้ Register ตามขั้นตอน ดังนี้</u>

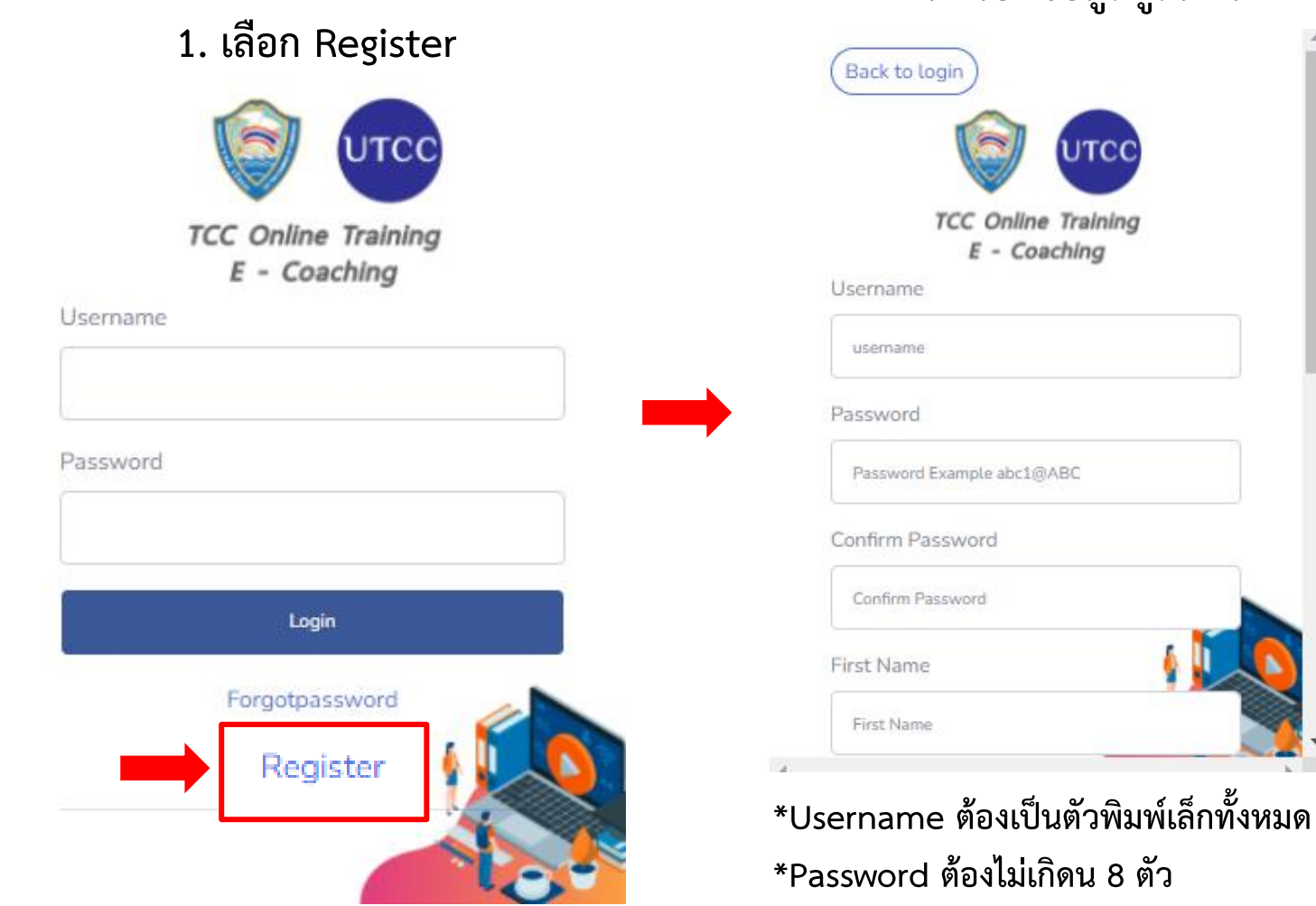

### 2. กรอกข้อมูลผู้สมัคร

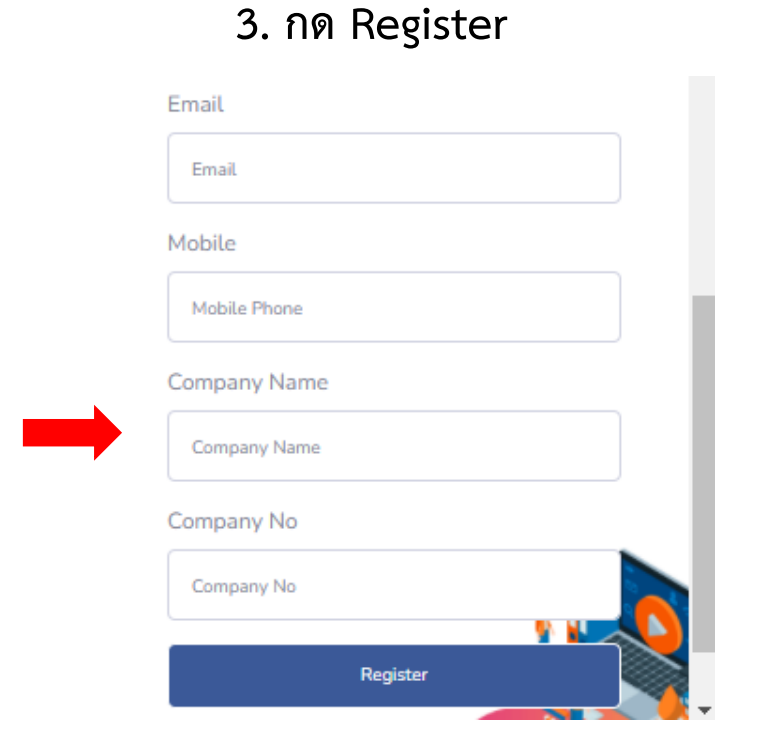

\*Company Name หากไม่มีให้ระบุว่า "ไม่มี" \*Company No. หากไม่มีไม่ต้องใส่

\*Password ต้องไม่เกิดน 8 ตัว (พิมพ์เล็ก + พิมพ์ใหญ่ + ตัวเลข + อักขระพิเศษ) ตัวอย่าง : abc1@TCC

# <u>ขั้นตอนการใช้งาน E-Coaching</u>

| TCC Online Training × +                                                                                                    | ~ - 0 X               |
|----------------------------------------------------------------------------------------------------|-----------------------|
| ← → C                                                                                                    | 🗟 Q 🖻 🖈 🙆 🛊 🌖 :       |
|                                                                                                    | 🚇 ธนพ สุริยาเกียรติ   |
| Dashboard                                                                                                    |                       |
| Image: Progress 8%       3. เลือกเมนูทางซ้าย E-Coacging E-Coacging         CERTIFICATE       Image: Certificate                                         |                       |
| E-Coaching TCC Online Training                                                                                                    | •                     |
| REPORT                                                                                                    |                       |
| Offer     Crisis Management     กรรงการกวามเสี่ยงในแคปวจงุบัน     Soft Skill Graph       Series 1 : Crisis management     ดีคร้าบบ EdBot ยินดีด<br>ครับ | อบข้อมูลและข้อสงสัย × |
|                                                                                                    |                       |

# <u>ขั้นตอนการใช้งาน E-Coaching</u>

| S E-Business Health Check                      | × +                 |                               |                                |                                                           |       | $\sim$ | _    | ť    | 5   | × |
|------------------------------------------------|---------------------|-------------------------------|--------------------------------|-----------------------------------------------------------|-------|--------|------|------|-----|---|
| $\leftrightarrow$ $\rightarrow$ C $($ edbot.co | m/backbone/ebusines | sshealthcheck/                |                                |                                                           | QĽ    | ? ☆    | Ø    | *    | 0   | : |
|                                                | แบบการ              | ประเมินสถานะทางธุรกิจเบื้องต้ | <b>นออนไลน์สำหรับผู้ประก</b> ะ | มนธรกิจ SMEs ในกลุ่มเริ่มต้นธุรกิจ                        | 1     |        |      |      |     | • |
|                                                |                     |                               | ส่วนที่ 1: ข้อมูลทั่วไป        |                                                           |       |        |      |      |     | 1 |
|                                                |                     | 💄 ชื่อ                        | 💄 นามสกุล                      |                                                           |       |        |      |      |     |   |
|                                                |                     | เพศ 🗌 ชาย 🗌 หญิง              | 🔲 ໄມ່ຣະບຸ                      |                                                           |       |        |      |      |     |   |
|                                                |                     | อายุ 🦳 ต่ำกว่า 25 ปี 🗌 2      | 6-35 ปี 🗌 36-45 ปี 🗌 46        | 6-55 ปี 🗌 มากกว่า 55 ปี                                   |       |        |      |      |     |   |
| ช่องทางการติดต่อ                               |                     |                               |                                | 4. <u>ทำแบบประเมินสถานะทางธุรก</u> ิ                      | ็จ โด | ยแป่   | งเป็ | น 2  | ส่ว | น |
|                                                |                     | 🥒 * เบอร์โทรศัพท์ (โปรดระบุ)  | 🛛 * อีเมล์ (โปรด               | ส่วนที่ 1: ข้อมูลทั่วไป<br>ส่วนที่ 2: แบบประเมินศักยภาพขอ | องธร  | กิจเป  | ้องเ | ุภัน |     |   |
|                                                |                     | 🖸 Line ID (โปรดระบุ)          | 🛛 🕞 Facebook (โ                | จากนั้นกดป้ม Next                                         | 9     |        |      |      |     |   |
|                                                |                     | 希 ชื่อบริษัท                  |                                | 9                                                         | ÷     |        |      |      |     | _ |

## ขั้นตอนการใช้งาน E-Coaching

### 85 คะแนน

#### "ค่อนข้างดี"

ความสามารถในการดำเนินกิจการของท่านอยู่ในเกณฑ์ "ค่อนข้างดี" แต่ยังควรจะพัฒนาความสามารถหรือศักยภาพในด้านนี้ให้โดดเด่นกว่านี้ สามารถศึกษาประเด็นที่แนะนำ ให้ปรับปรุง เพื่อปรับปรุงและพัฒนาการประกอบธุรกิจให้สอดคล้องกับสถานะทางธุรกิจขององค์กรได้อย่างสมบูรณ์

#### ้ค่าคะแนนสำหรับการวัดหน้าที่งานทางธุรกิจ (Business Function) รายด้าน

ปรับปรุง' เพื่อปรับปรุงและ

พัฒนาการประกอบธุรกิจให้

สอดคล้องกับสถานะทางธรกิจ

ขององค์กรได้อย่างสมบูรณ์

ปรับปรุง' เพื่อปรับปรุงและ

พัฒนาการประกอบธุรกิจให้

สอดคล้องกับสถานะทางธุรกิจ

ขององค์กรได้อย่างสมบูรณ์

| ด้านการบริหารจัดการ                                                                                                    | ด้านการตลาด                                                                                                    | ด้านกระบวนการดำเนินธุรกิจ                                                                                                    | ด้านการเงิน                                                                                                    |  |  |
|----------------------------------------------------------------------------------------------------|----------------------------------------------------------------------------------------------------|----------------------------------------------------------------------------------------------------|----------------------------------------------------------------------------------------------------|--|--|
| คะแนนที่ได้ คือ                                                                                                    | มที่ได้ คือ คะแนนที่ได้ คือ คะแนนที่ได้ คือ                                                                                                    |                                                                                                    | คะแนนที่ได้ คือ                                                                                                    |  |  |
| 19                                                                                                    | 28                                                                                                    | 18                                                                                                    | 20                                                                                                    |  |  |
| ความสามารถในการดำเนินกิจการ<br>ของท่านอยู่ในเกณฑ์ "ค่อนข้างดี"<br>แต่ยังควรจะพัฒนาความสามารถ<br>หรือศักยภาพในด้านนี้ให้โดดเด่น<br>กว่านี้ สามารถศึกษา 'ข้อแนะนำให้ | ความสามารถในการดำเนินกิจการ<br>ของท่านอยู่ในเกณฑ์ "ค่อนข้างดี"<br>แต่ยังควรจะพัฒนาความสามารถ<br>หรือศักยภาพในด้านนี้ให้โดดเด่น<br>กว่านี้ สามารถศึกษา 'ข้อแนะนำให้ | ความสามารถในการดำเนินกิจการ<br>ของท่านอยู่ในเกณฑ์ "ค่อนข้างดี"<br>แต่ยังควรจะพัฒนาความสามารถ<br>หรือศักยภาพในด้านนี้ให้โดดเด่น<br>กว่านี้ สามารถศึกษา 'ข้อแนะนำให้ | ความสามารถในการดำเนินกิจการ<br>ของท่านมี "คุณสมบัติที่โดดเด่น"<br>ท่านมีโอกาสที่จะประสบความ<br>สำเร็จสูง สามารถนำ 'ข้อแนะนำ<br>เพิ่มเติม' คือ ควรมีการทบทวนและ |  |  |

### <u>ระบบจะแจ้งผลคะแนน และ ค่าคะแนนใน</u> <u>แต่ละด้านของการดำเนินธุรกิจ</u>

ความสามารถในการดำเนินกิจการ ของท่านมี "คุณสมบัติที่โดดเด่น" ท่านมีโอกาสที่จะประสบความ สำเร็จสูง สามารถนำ 'ข้อแนะนำ เพิ่มเติม' คือ ควรมีการทบทวนและ ปรับปรุงแผนการดำเนินในด้าน ต่างๆ และการนำไปปฏิบัติอย่างต่อ เนื่อง เพื่อให้ตัวชี้วัดผลการดำเนิน การสามารถบรรลุตามเป้าหมายที่ กำหนดครอบคลุมทุกกระบวนการ ที่สำคัญ เพื่อสร้างการเติบโต สร้างความได้เปรียบในการแข่งขัน ให้ยั่งยืน

#### เวามสามารถในการดำเนินกิจการ เองท่านอยู่ในเกณฑ์ "ค่อนข้างดี" เต่ยังควรจะพัฒนาความสามารถ หรือศักยภาพในด้านนี้ให้โดดเด่น เว่านี้ สามารถศึกษา 'ข้อแนะนำให้ ปรับปรุง' เพื่อปรับปรุงและ พัฒนาการประกอบธุรกิจให้ สอดคล้องกับสถานะทางธุรกิจ ขององค์กรได้อย่างสมบูรณ์

## <u>ขั้นตอนการใช้งาน E-Coaching</u>

| เรื่องที่ต้องการโค้ช Matters Coaching (สามารถเลือกได้มากกว่า 1 ข้อ) |                                                            |                                                              |                                                                                                    |
|---------------------------------------------------------------------|------------------------------------------------------------|--------------------------------------------------------------|----------------------------------------------------------------------------------------------------|
| <ul> <li>Branding</li> <li>Entrapreneur</li> </ul>                  | <ul><li>Business Model</li><li>Digital Marketing</li></ul> | <ul> <li>Digital Litracy</li> <li>Family Business</li> </ul> | <ol> <li>ผู้ใช้งานสามารถเลือกเรื่องที่ต้องการโค้ช<br/>Matters Coaching โดยสามารถเลือกได้<br/>มากกว่า 1 ข้อ</li> </ol> |
| Digital Marketing                                                   | Financial                                                  | Accounting                                                   |                                                                                                    |
| Business Strategy                                                   | HRD & HRM                                                  | Digital Communication                                        | L                                                                                                    |
| Digital Security                                                    | Technology Solution                                        | Marketing & Sale                                             |                                                                                                    |
| Product & Service Development                                       |                                                            |                                                              |                                                                                                    |
|                                                                     | SUBMIT                                                     |                                                              |                                                                                                    |
|                                                                     |                                                            |                                                              |                                                                                                    |
|                                                                     | "ระบบได้รับข้อมูลของท่านเรียบร้อยแล้ว"                     | 7. <u>ระบเ</u>                                               | <u>่มจะแจ้งการได้รับข้อมูล</u>                                                                                        |
| ภายใน 24 ชม.สามา                                                    | รถเลือก Coach ที่ปรึกษาผ่านทางอีเมล์ที่ลงทะเบีย            | นเอาไว้อีกครั้ง <u>เลือกไว้</u>                              | <u>งานจะได้รับ E-mail ในการเลือกโค้ชที่</u><br><u>ภายใน 24 ชั่วโมง</u>                                                |